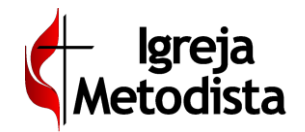

#### BGiG Gestão de Igrejas

#### >>> Previsão Orçamentária <<<

Pasta Resumo

| 🗧 <b>GiG</b> Gestão<br>de Igrejas 🕻 Igreja Metodi | ta          |             |          |              | _4     | ∟ s <i>M</i> s | <ul><li>Uplink</li><li>Uplink</li></ul> | 1 Habilitad<br>2 x NÃO | <b>o</b><br>)     |              |                 |                | X 👤 G         |
|---------------------------------------------------|-------------|-------------|----------|--------------|--------|----------------|-----------------------------------------|------------------------|-------------------|--------------|-----------------|----------------|---------------|
| Inicio 1 toral Administrativo                     | Comunicação | Configuraç  | ão F     | *<br>avorite | 2      |                | 3                                       |                        |                   |              |                 |                | <b>،</b> م    |
| Ad inistrativo » Financeir                        | o » Previs  | ão Orça     | mentár   | ia 🗸         |        | Y              |                                         |                        |                   |              |                 |                |               |
| Σ Resumo                                          | 'բ Despesas | 🔦 Obrigaçõe | es 🕋 A   | quisição de  | Bens 🧯 | Global         |                                         |                        |                   |              |                 |                |               |
| O Todos os valores são expressos sem os cent      | wos. 🗙      |             |          |              |        |                |                                         |                        |                   |              | ? 0             | Voltar         | 🛓 Salvar      |
| id Ano                                            | Local       |             |          |              |        |                |                                         |                        |                   |              | Situa           | ição           |               |
| 63 2019 🖨                                         | 1ª REGIÃO   | ECLESIÁSTI  | CA       |              |        |                |                                         |                        |                   | 6            | MAN             | IIPULAÇÃO      | •             |
|                                                   |             |             |          |              |        |                |                                         |                        |                   |              |                 |                |               |
| Saldo Inicial Observaçõe                          | s           |             |          |              |        |                |                                         |                        |                   |              |                 |                |               |
| 0                                                 |             |             |          |              |        |                |                                         |                        |                   |              |                 |                |               |
| Categoria                                         | Jan         | Fev         | Mar      | Abr          | Mai    | Jun            | Jul                                     | Ago                    | Set               | Out          | Nov             | Dez            | Total         |
| (+) SALDO INICIAL                                 | 0           | 2.500       | 2.500    | 2.500        | 3.750  | 3.750          | 3.750                                   | 3.750                  | 0                 | 0            | 5.700           | 5.700          | 0             |
| (+) RECEITAS                                      | 72.256      | 72.256      | 88.910   | 88.910       | 88.910 | 74.627         | 92.252                                  | 96.060                 | 96.060            | 117.620      | 117.620         | 117.620        | 1.123.101     |
| (+) DIREITOS                                      | 28.790      | 0           | 0        | 0            | 0      | 15.123         | 0                                       | 23.778                 | 0                 | 154.332      | 0               | 0              | 222.023       |
| (-) DESPESAS                                      | 34.369      | 34.369      | 34.369   | 34.369       | 34.369 | 34.369         | 38.189                                  | 38.189                 | 38.189            | 38.189       | 45.321          | 45.321         | 449.612       |
| (-) OBRIGAÇÕES                                    | 18.452      | 18.452      | 18.452   | 18.452       | 23.566 | 23.566         | 23.566                                  | 23.566                 | 21.741            | 21.741       | 21.741          | 21.741         | 255.036       |
| (-) AQUISIÇÃO DE BENS                             | 2.500       | 2.500       | 2.500    | 3.750        | 3.750  | 3.750          | 3.750                                   | 0                      | 0                 | 5.700        | 5.700           | 2.500          | 36.400        |
| (=) SALDO FINAL                                   | 45.725      | 19.435      | 36.089   | 34.839       | 30.975 | 31.815         | 30.497                                  | 61.833                 | 36.130            | 206.322      | 50.558          | 53.758         | 53.758        |
| Left Entradas x Saidas                            |             | Receitas    | Direitos | Desp         | esas   | Obrigações     | Aq                                      | Cliq<br>uisição de Ber | ue na leger<br>Is | ida abaixo p | ara habilitar   | /desabilitar a | as categorias |
| 120000                                            |             |             |          |              |        |                |                                         |                        |                   | 1            |                 |                |               |
| 80000                                             |             |             |          |              |        | -              |                                         |                        |                   |              |                 |                |               |
| 60000                                             |             |             |          |              |        |                |                                         |                        |                   |              | $ \rightarrow $ |                |               |
| 40000                                             |             |             | -        |              |        |                |                                         |                        |                   |              |                 |                |               |
| 20000                                             |             |             |          |              |        |                |                                         |                        |                   |              |                 |                |               |
| Jan Fev Mar                                       | Abr         |             | Mai      | Jun          |        | Jul            | Ago                                     |                        | Set               | 01           | ıt              | Nov            | Dez           |
|                                                   |             |             |          |              |        |                |                                         |                        |                   |              |                 |                |               |
|                                                   |             |             |          |              |        |                |                                         |                        |                   |              |                 |                |               |
|                                                   |             |             |          |              |        |                |                                         |                        |                   |              |                 |                |               |
|                                                   |             |             |          |              | . 6    | 2              |                                         |                        |                   |              |                 |                |               |
|                                                   |             |             | Ve       |              |        |                |                                         |                        |                   |              |                 |                |               |

Preenchimento da **Previsão Orçamentária** da sua igreja. Utilize a tela principal – pasta ∑ **Resumo** – identificada pelo "número 1" na imagem acima, para informar o **Saldo Inicial** (valor expresso <u>sem</u> <u>os centavos</u>), **Observações** (qualquer texto explicativo para registro de informações úteis da previsão orçamentária) e **Situação**. Nessa pasta você também visualizará o **Quadro Resumo** (por categoria) e o respectivo **Gráfico** (clique sobre o nome da categoria para habilitar/desabilitar a visualização do item – clique sobre os pontos de destaque para visualizar os valores das categorias visíveis).

Situação – as possíveis situações da Previsão Orçamentária são:
 Manipulação – mantenha em Manipulação enquanto os valores da previsão orçamentária estiverem sendo preenchidos.

Liberada – ao final do preenchimento, o tesoureiro deverá mudar a situação para Liberado, clicando a seguir no botão Salvar. Esse procedimento informará a sede regional que a sua previsão orçamentária está concluída.

**Consolidada** – essa situação será utilizada pela sede regional, bloqueando qualquer alteração da previsão orçamentária, feita pelo tesoureiro da igreja.

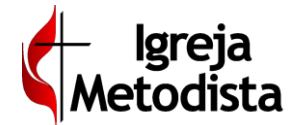

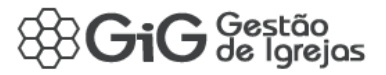

#### >>> Previsão Orçamentária <<<

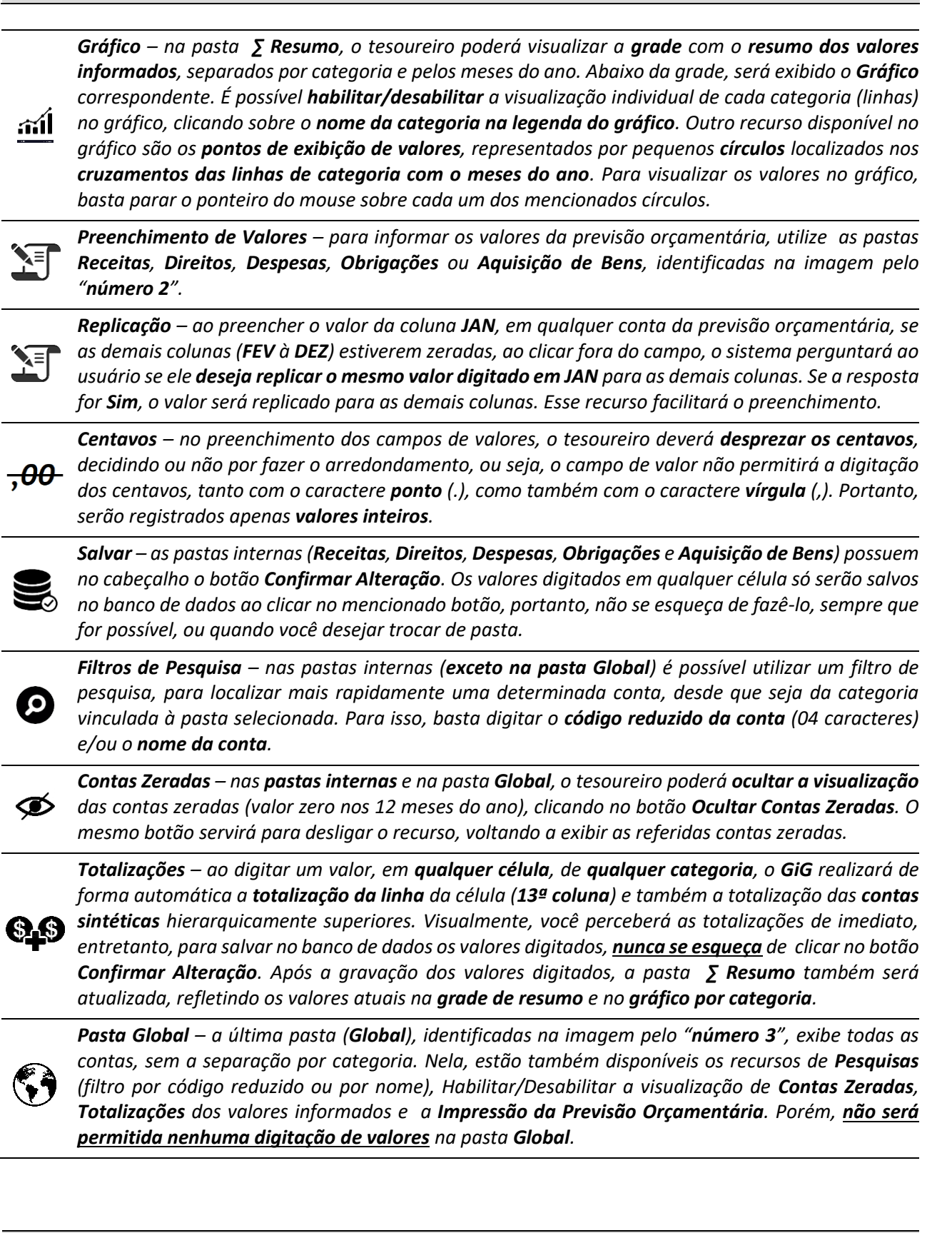

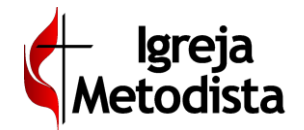

# GiG Gestão

#### >>> Previsão Orçamentária <<<

| 8GiC        | Gestão<br>de Igrejas 🕻 Igreja Metodista                                                                                                    |                   |                                                                |                             | _        |        | _4_    | SMS    | Uplink 1 Uplink 2 | Habilitado<br>× NÃO |         |               | Į      | 2 🗴 🌻 🗭            |
|-------------|----------------------------------------------------------------------------------------------------|-------------------|----------------------------------------------------------------|-----------------------------|----------|--------|--------|--------|-------------------|---------------------|---------|---------------|--------|--------------------|
| A<br>Início | Pastoral Administrativo Comunicaç                                                                                                    | ão Configura      | ição Fa                                                        | ★<br>ivoritos               | 1        |        |        |        |                   |                     | Δ       |               | 5      | ٩٩                 |
| E Ad        | Iministrativo » Financeiro » Prevo       Iministrativo » Enanceiro » Prevo       Iministrativo » Enanceiro » Prevo       Iministrativo » Enanceiro » Prevo       Iministrativo » Enanceiro » Prevo       Iministrativo » Enanceiro » Prevo       Iministrativo » Enanceiro » Prevo       Iministrativo » Enanceiro » Prevo       Iministrativo » Enanceiro » Prevo       Iministrativo » Enanceiro » Enanceiro » Prevo       Iministrativo » Enanceiro » Enanceiro » | <b>/isão Orça</b> | amentári<br><sub>ŏes                                    </sub> | <b>ia</b><br>quisição de Bi | ens 🚱 Gl | lobal  |        |        |                   | ر<br>آ              | Ocultar | contas zerada |        | onfirmar Alteração |
| Cód         | Conta                                                                                                    | Jan               | Fev                                                            | Mar                         | Abr      | Mai    | Jun    | Jul    | Ago               | Set                 | Out     | Nov           | Dez    | Total              |
|             | CUSTOS E DESPESAS                                                                                                    | 34.369            | 34.369                                                         | 34.369                      | 34.369   | 34.369 | 34.369 | 38.189 | 38.189            | 38.189              | 38.189  | 45.321        | 45.321 | 449.612 🌰          |
|             | FUNCIONAMENTO E PROJETOS                                                                                                    | 34.369            | 34.369                                                         | 34.369                      | 34.369   | 34.369 | 34.369 | 38.189 | 38.189            | 38.189              | 38.189  | 45.321        | 45.321 | 449.612            |
|             | FUNCIONAMENTO                                                                                                    | 34.369            | 34.369                                                         | 34.369                      | 34.369   | 34.369 | 34.369 | 38.189 | 38.189            | 38.189              | 38.189  | 45.321        | 45.321 | 449.612            |
|             | SUBSISTÊNCIA E AUXÍLIOS                                                                                                    | 34.369            | 34.369                                                         | 34.369                      | 34.369   | 34.369 | 34.369 | 38.189 | 38.189            | 38.189              | 38.189  | 45.321        | 45.321 | 449.612            |
| 1929        | SUBSÍDIOS EPISCOPAL                                                                                                    | 0                 | 0                                                              | 0                           | 0        | 0      | 0      | 0      | 0                 | 0                   | 0       | 0             | 0      | 0                  |
| 1937        | SUBSÍDIO EPISCOPAL - REEMBOLSO INSS                                                                                                    | 0                 | 0                                                              | 0                           | 0        | 0      | 0      | 0      | 0                 | 0                   | 0       | 0             | 0      | 0                  |
| 1945        | SUBSÍDIOS PASTORAIS                                                                                                    | 21.592            | 21.592                                                         | 21.592                      | 21.592   | 21.592 | 21.592 | 25.412 | 25.412            | 25.412              | 25.412  | 32.544        | 32.544 | 296.288            |
| 1953        | SUBSÍDIO PASTORAL - REEMBOLSO INSS                                                                                                    | 0                 | 0                                                              | 0                           | 0        | 0      | 0      | 0      | 0                 | 0                   | 0       | 0             | 0      | 0                  |
| 1961        | PECÚLIO                                                                                                    | 0                 | 0                                                              | 0                           | 0        | 0      | 0      | 0      | 0                 | 0                   | 0       | 0             | 0      | 0                  |
| 1970        | PLANO DE SAÚDE                                                                                                    | 0                 | 0                                                              | 0                           | 0        | 0      | 0      | 0      | 0                 | 0                   | 0       | 0             | 0      | 0                  |
| 1988        | ÁGUA E ESGOTO                                                                                                    | 0                 | 0                                                              | 0                           | 0        | 0      | 0      | 0      | 0                 | 0                   | 0       | 0             | 0      | 0                  |
| 1996        | ENERGIA ELÉTRICA                                                                                                    | 0                 | 0                                                              | 0                           | 0        | 0      | 0      | 0      | 0                 | 0                   | 0       | 0             | 0      | 0                  |
| 2003        | TELEFONE E INTERNET                                                                                                    | 0                 | 0                                                              | 0                           | 0        | 0      | 0      | 0      | 0                 | 0                   | 0       | 0             | 0      | 0                  |
| 2011        | MANUTENÇÃO DE RESIDÊNCIA                                                                                                    | 0                 | 0                                                              | 0                           | 0        | 0      | 0      | 0      | 0                 | 0                   | 0       | 0             | 0      | 0                  |
| 2020        | SEGUROS                                                                                                    | 0                 | 0                                                              | 0                           | 0        | 0      | 0      | 0      | 0                 | 0                   | 0       | 0             | 0      | 0                  |

### Pastas para Entrada de Dados

Preenchimento dos valores da **Previsão Orçamentária** da sua igreja. Utilize as pastas **5** Receitas, Direitos, Despesas, Obrigações ou Aquisição de Bens – identificadas pelo "número 1" na imagem acima, para informar os valores das contas, conforme sua "categoria". Aqui, exemplificamos exibindo a Pasta Despesas, mas o procedimento é igual para as demais pastas.

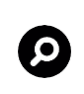

Filtros de Pesquisa – utilize um filtro de pesquisa para localizar mais rapidamente uma determinada conta, desde que seja da categoria vinculada à pasta selecionada. Para isso, basta digitar o **código** reduzido da conta (04 caracteres) e/ou o nome da conta. O filtro está identificado pelo "número 2".

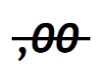

Centavos – no preenchimento dos campos de valores, o tesoureiro deverá desprezar os centavos, **,00**- pois o campo de valor não permitirá a digitação dos centavos, tanto com o caractere **ponto** (.), como com o caractere vírgula (,). Portanto, serão registrados apenas valores inteiros.

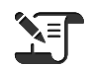

**Replicação** – ao preencher o valor da coluna **JAN**, em qualquer conta da previsão orçamentária, se as demais colunas (FEV à DEZ) estiverem zeradas, ao clicar fora do campo, o sistema perguntará ao usuário se ele deseja replicar o mesmo valor digitado em JAN para as demais colunas. Se a resposta for Sim, o valor será replicado para as demais colunas. Esse recurso facilitará o preenchimento. Esse procedimento está identificado pelo "número 3".

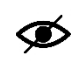

Contas Zeradas – o tesoureiro poderá ocultar a visualização das contas zeradas (valor zero nos 12 meses do ano), clicando no botão **Ocultar Contas Zeradas**. O mesmo botão (identificado pelo "número 4") servirá para desligar o recurso, voltando a exibir as referidas contas zeradas.

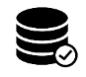

Salvar – Os valores digitados em qualquer célula das pastas Receitas, Direitos, Despesas, Obrigações e Aquisição de Bens só serão salvos no banco de dados ao clicar no botão Confirmar Alteração (identificado na imagem pelo "número 5").

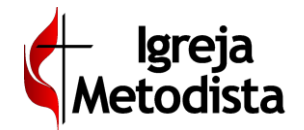

# BGiG Gestão

#### >>> Previsão Orçamentária <<<

| 8Gi         | G Gestão 🧳 Igreja Metodista                                            |                 |                    |                            |          |       | -M-    | SMS   | <ul><li>Uplink 1</li><li>Uplink 2</li></ul> | Habilitado<br>× NÃO |         |                       | õ            | 8 🔵 🗭           |
|-------------|------------------------------------------------------------------------|-----------------|--------------------|----------------------------|----------|-------|--------|-------|---------------------------------------------|---------------------|---------|-----------------------|--------------|-----------------|
| A<br>Início | Pastoral Administrativo Comunicação                                    | Configuraç      | ão Fav             | <b>★</b><br>∕oritos        |          |       | 1      |       |                                             |                     | 3       |                       | 4            | ٩Q              |
| Σ Resu      | dministrativo » Financeiro » Pro<br>mo @ Receitas m Direitos P Despess | 2 ça            | mentári<br>s 🎢 Aqu | <b>a</b><br>iisição de Ben | is 😡 Glo | obal  |        |       |                                             | l                   | Ż       | )                     |              |                 |
| <b>0</b> To | odos os valores são expressos sem os centavos /// Nesta t              | ião é permitida | alteração de       | valores ×                  |          |       |        |       |                                             |                     | 4       | Ocultar co            | ntas zeradas | 🕀 Imprimir      |
| Cód         | Conta                                                                  | Jan             | Fev                | Mar                        | Abr      | Mai   | Jun    | Jul   | Ago                                         | Set                 | Out     | Nov                   | Dez          | Total           |
| _           | DIREITOS                                                               | 28.790          | 0                  | 0                          | 0        | 0     | 15.123 | 0     | 23.778                                      | 8 0                 | 154.332 | 0                     | 0            | 222.023         |
|             | DIRIGENTES, EMPREGADOS E FORNECEDORES                                  | 28.790          | 0                  | 0                          | 0        | 0     | 15.123 | 0     | 23.778                                      | 8 0                 | 154.332 | 0                     | 0            | 222.023         |
| 0671        | DIREITOS - DIRIGENTES                                                  | 0               | 0                  | 0                          | 0        | 0     | 0      | 0     | 0                                           | 0 0                 | 0       | 0                     | 0            | 0               |
| 0680        | DIREITOS - EMPREGADOS                                                  | 0               | 0                  | 0                          | 0        | 0     | 0      | 0     | 0                                           | 0 0                 | 0       | 0                     | 0            | 0               |
| 0698        | DIREITOS - FORNECEDORES E PRESTADORES DE SERVIÇO:                      | 0               | 0                  | 0                          | 0        | 0     | 0      | 0     | 0                                           | 0 0                 | 0       | 0                     | 0            | 0               |
| 0701        | DIREITOS - EMPRÉSTIMOS CONCEDIDOS                                      | 0               | 0                  | 0                          | 0        | 0     | 0      | 0     | 0                                           | 0 0                 | 0       | 0                     | 0            | 0               |
| 0710        | DIREITOS - VALORES A RECUPERAR                                         | 28.790          | 0                  | 0                          | 0        | 0     | 15.123 | 0     | 23.778                                      | 8 0                 | 154.332 | 0                     | 0            | 222.023         |
| 0728        | DIREITOS - INSTITUIÇÕES                                                | 0               | 0                  | 0                          | 0        | 0     | 0      | 0     | 0                                           | 0 0                 | 0       | 0                     | 0            | 0               |
| 0736        | DIREITOS - REPASSES A RECEBER                                          | 0               | 0                  | 0                          | 0        | 0     | 0      | 0     | 0                                           | 0 0                 | 0       | 0                     | 0            | 0               |
|             | INVESTIMENTOS                                                          | 0               | 0                  | 0                          | 0        | 0     | 0      | 0     | 0                                           | 0 0                 | 0       | 0                     | 0            | 0               |
|             | APLICAÇÕES FINANCEIRAS E IMÓVEIS                                       | 0               | 0                  | 0                          | 0        | 0     | 0      | 0     | 0                                           | 0 0                 | 0       | 0                     | 0            | 0               |
| 0744        | APLICAÇÕES FINANCEIRAS                                                 | 0               | 0                  | 0                          | 0        | 0     | 0      | 0     | 0                                           | 0 0                 | 0       | 0                     | 0            | 0               |
| 0752        | IMÓVEIS                                                                | 0               | 0                  | 0                          | 0        | 0     | 0      | 0     | 0                                           | 0 0                 | 0       | 0                     | 0            | 0               |
|             | IMOBILIZADO                                                            | 2.500           | 2.500              | 2.500                      | 3.750    | 3.750 | 3.750  | 3.750 | 0                                           | 0 0                 | 5.700   | 5.700                 | 2.500        | 36.400          |
|             | EDIFICAÇÕES E INSTALAÇÕES                                              | 0               | 0                  | 0                          | 0        | 0     | 0      | 0     | 0                                           | 0 0                 | 0       | 0                     | 0            | 0               |
| 0760        | IMÓVEIS                                                                | 0               | 0                  | 0                          | 0        | 0     | 0      | 0     | 0                                           | 0 0                 | 0       | 0                     | 0            | 0               |
| 0779        | INSTALAÇÕES                                                            | 0               | 0                  | 0                          | 0        | 0     | 0      | 0     | 0                                           | 0 0                 | 0       | Ativar o V <b>9</b> i | ndows 0      | 0               |
|             | INFORMÁTICA                                                            | 2.500           | 2.500              | 2.500                      | 3.750    | 3.750 | 3.750  | 3.750 | 0                                           | 0 0                 | 5.700   | Acesse 5.700          | 2.500 2.500  | ar o Wind36.400 |
| 0787        | COMPUTADORES E PERIFÉRICOS                                             | 2.500           | 2.500              | 2.500                      | 3.750    | 3.750 | 3.750  | 3.750 | 0                                           | 0 0                 | 5.700   | 5.700                 | 2.500        | 36.400          |

### Visualização Global e Impressão

**Pasta Global** – a pasta **Global**, identificada na imagem pelo "**número 1**", exibe todas as contas, sem a separação por categoria. Nela, estão também disponíveis os recursos de **Pesquisas** (filtro por código reduzido ou por nome), Habilitar/Desabilitar a visualização de **Contas Zeradas, Totalizações** dos valores informados e a **Impressão da Previsão Orçamentária**. Porém, <u>não será permitida</u> <u>nenhuma digitação de valores</u> na pasta **Global**.

0

*Filtros de Pesquisa* – utilize um filtro de pesquisa para localizar mais rapidamente uma determinada conta, desde que seja da categoria vinculada à pasta selecionada. Para isso, basta digitar o código reduzido da conta (04 caracteres) e/ou o nome da conta. O filtro está identificado pelo "número 2".

**Contas Zeradas** – o tesoureiro poderá **ocultar a visualização** das contas zeradas (valor zero nos 12 meses do ano), clicando no botão **Ocultar Contas Zeradas**. O mesmo botão (identificado pelo **"número 3"**) servirá para desligar o recurso, voltando a exibir as referidas contas zeradas.

\$1\$

**Totalizações** – são exibidas as totalizações das células (13ª coluna) e também das contas sintéticas.

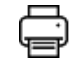

*Impressão* – será possível imprimir a previsão orçamentária clicando no botão *Imprimir*, identificado aqui pelo "número 4". Em breve.